# Dell kabellose Tastatur und Maus KM3322W Bedienungsanleitung

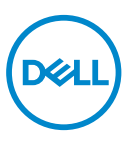

Regulatorisches Modell: KB3322Wt / WM118t / UD2203t

# Hinweis, Achtung und Warnung

- HINWEIS: "Hinweis" zeigt wichtige Informationen, die Ihnen dabei helfen, Ihren Computer besser zu nutzen.
- ACHTUNG: "Achtung" zeigt die Gefahr möglicher Hardware-Schäden oder Datenverluste, falls Anweisungen nicht befolgt werden.
- MARNUNG: "Warnung" zeigt die Gefahr möglicher Sachschäden und (lebensgefährlicher) Verletzungen.

© 2021 Dell Inc. oder ihre Tochtergesellschaften. Alle Recht vorbehalten. Dell, EMC und andere Marken sind Marken von Dell Inc. oder ihren Tochtergesellschaften. Andere Marken können Marken ihrer jeweiligen Inhaber sein.

2021-10

Rev. A00

# Inhalt

| Lieferumfang                                  |
|-----------------------------------------------|
| Funktionen und Merkmale                       |
| Tastatur                                      |
| Maus                                          |
| Ihre kabellose Tastatur einrichten            |
| Ihre kabellose Maus einrichten                |
| Ihre kabellose Tastatur und Maus verbinden 11 |
| Spezifikationen der Tastatur                  |
| Allgemein                                     |
| Stromversorgung                               |
| Physische Eigenschaften                       |
| Umgebung                                      |
| Kabellos                                      |
| Mausspezifikationen15                         |
| Allgemein                                     |
| Stromversorgung                               |
| Physische Eigenschaften                       |
| Umgebung                                      |
| Kabellos                                      |

(Dell

L

| Problemlösung                                      |
|----------------------------------------------------|
| Gesetzliche Angaben                                |
| Garantie                                           |
| Eingeschränkte Garantie und Rücknahmerichtlinien   |
| Kunden innerhalb der USA:                          |
| Kunden aus Europa, dem Mittleren Osten und Afrika: |
| Kunden außerhalb der USA:                          |

# Lieferumfang

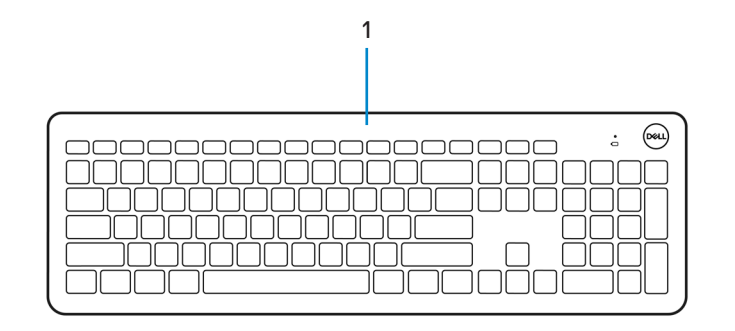

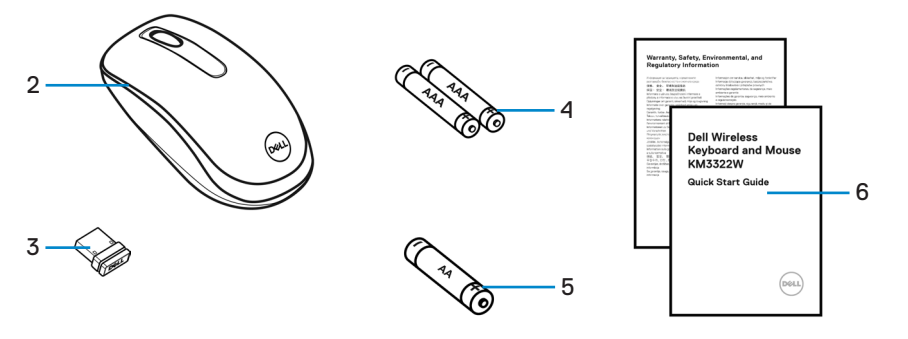

- 1. Tastatur
- 3. USB-Empfänger
- 5. AA-Batterie (für die Maus)
- 2. Maus
- 4. AAA-Batterien (für die Tastatur)
- 6. Dokumente

# Funktionen und Merkmale

# Tastatur

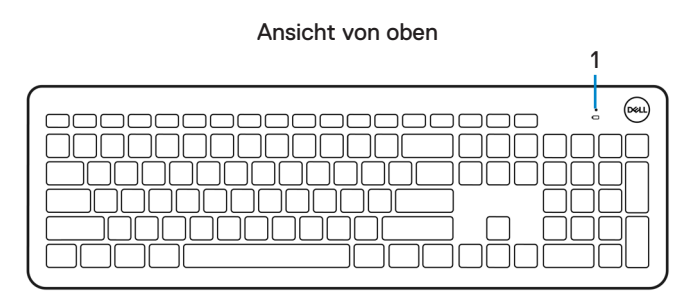

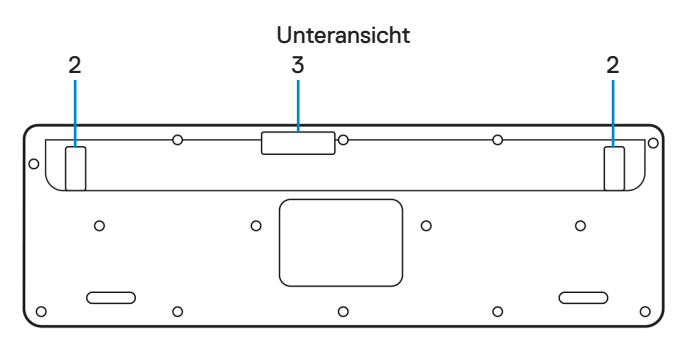

- 1. LED bei geringem Batteriestatus
- 2. Tastaturfüße

3. Batteriefachabdeckung

#### HINWEIS:

- 1) Die Tastatur ruft bei Nichtverwendung den automatischen Energiesparmodus auf.
- 2) Die LED bei geringem Batteriestatus blinkt gelb, wenn die Batteriekapazität gering ist.

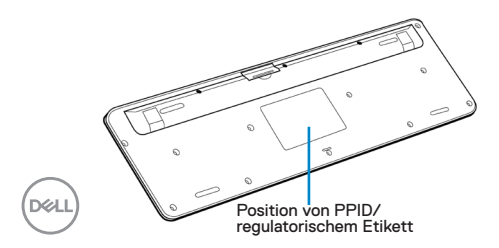

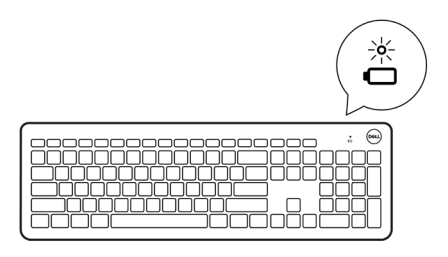

### Maus

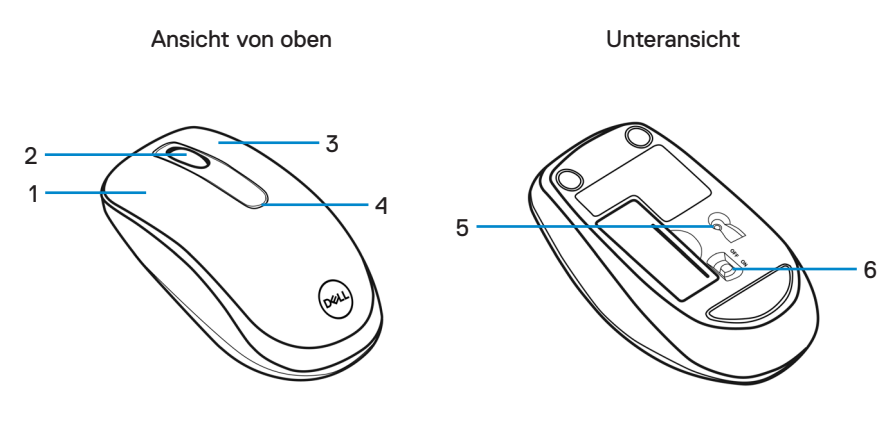

- 1. Linkstaste
- 3. Rechtstaste
- 5. Optischer Sensor

- 2. Scrollrad
- 4. LED bei geringem Batteriestatus
- 6. Ein-/Ausschalter

#### HINWEIS:

- 1) Die Maus ruft bei Nichtverwendung den automatischen Energiesparmodus auf.
- 2) Die LED bei geringem Batteriestatus blinkt gelb, wenn die Batteriekapazität gering ist.
- 3) Deaktivieren Sie den Ein-/Ausschalter, wenn die Maus nicht verwendet wird. Dadurch verlängert sich die Batterielaufzeit.

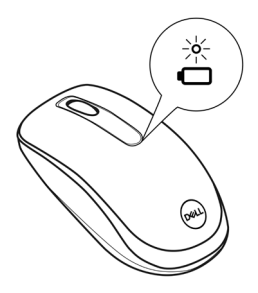

DEL

# Ihre kabellose Tastatur einrichten

1. Hebeln Sie die Batteriefachabdeckung mit Ihrer Fingerspitze auf.

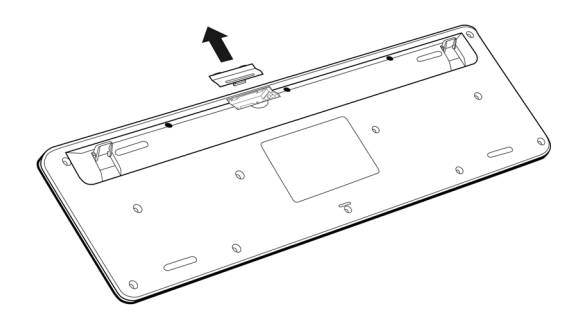

**2.** Legen Sie die AAA-Batterien in das Batteriefach ein. Schließen Sie dann die Batteriefachabdeckung.

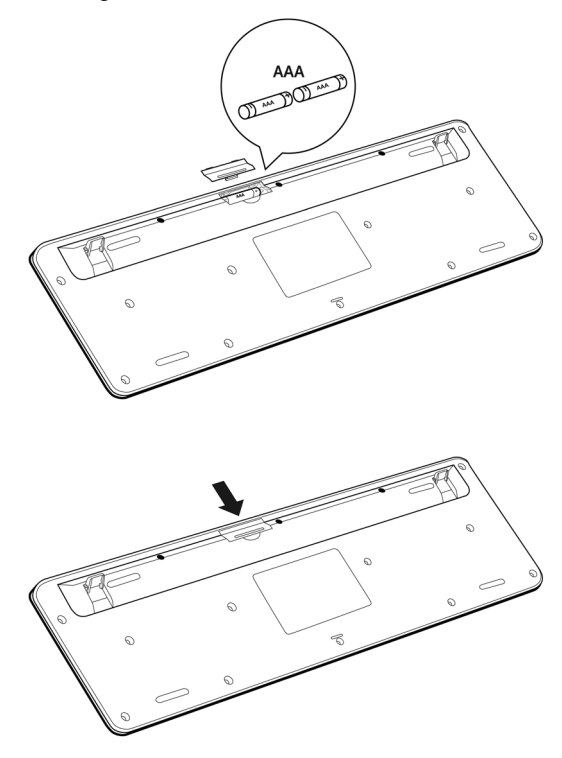

DEL

# Ihre kabellose Maus einrichten

1. Suchen Sie nach dem Steckplatz an der Seite der Mausabdeckung. Hebeln Sie die Abdeckung. mit Ihrer Fingerspitze auf.

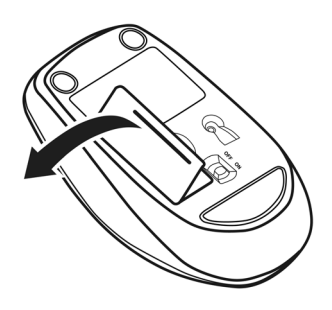

2. Legen Sie die AA-Batterie in das Batteriefach ein.

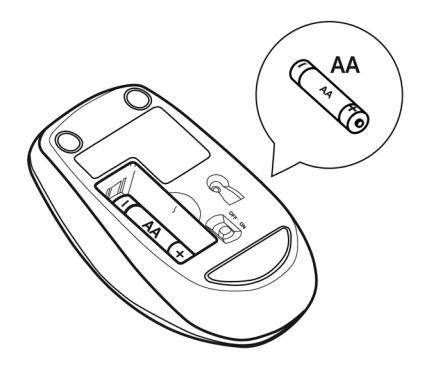

3. Schließen Sie die Mausabdeckung.

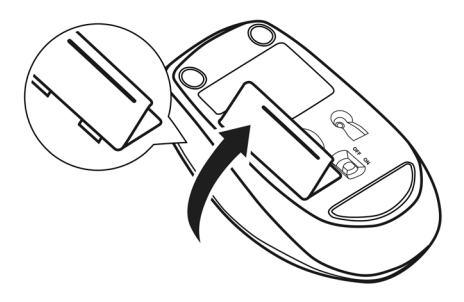

4. Schieben Sie den Ein-/Ausschalter zum Einschalten der Maus nach unten.

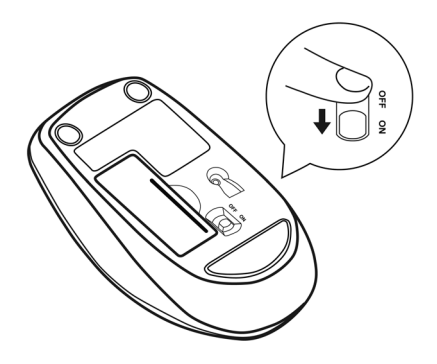

DØLL

# Ihre kabellose Tastatur und Maus verbinden

1. Entfernen Sie den Empfänger-Tag vom USB-Empfänger.

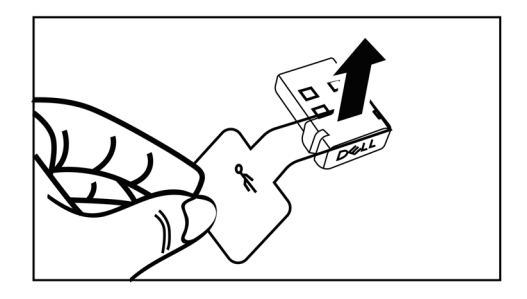

2. Installieren Sie den USB-Empfänger im USB-Anschluss an Ihrem Computer.

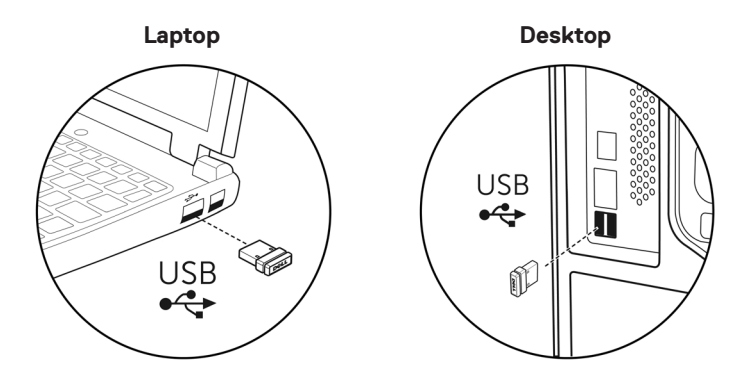

 $\bigcirc$ 

3. Schieben Sie den Ein-/Ausschalter zum Einschalten der Maus nach unten.

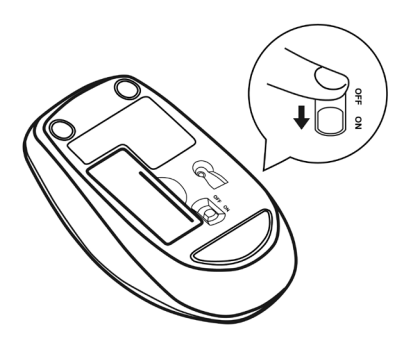

Die Tastatur und die Maus werden mit Ihrem USB-Gerät gekoppelt.

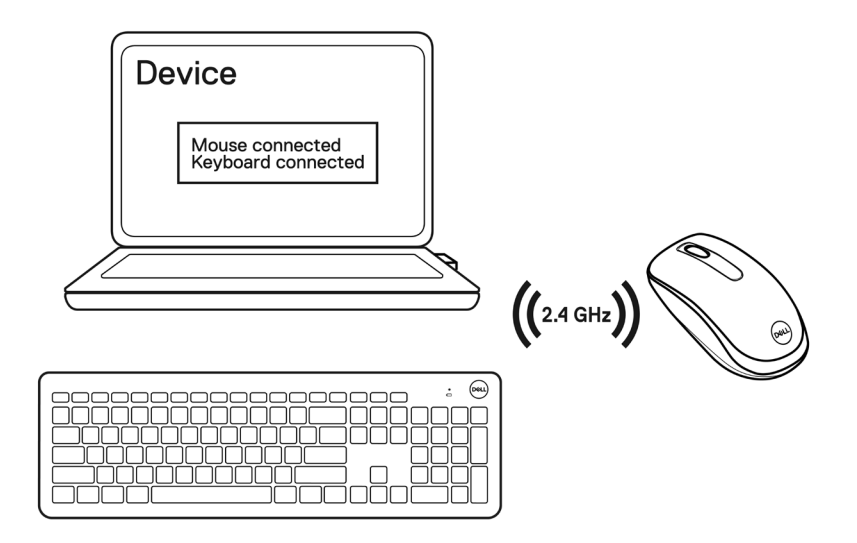

# Spezifikationen der Tastatur

# Allgemein

**Regulatorisches Modell** 

- Verbindungstyp
- Systemanforderungen

KB3322Wt

Kabellos (2,4 GHz mit Nanoempfänger)

- Windows Server 2012; 2012 R2, 2016 (nur HF-Empfänger)
- Windows 8, 32/64 Bit
- Windows 10, 32/64 Bit
- Windows 11, 32/64 Bit
- Android
- Chrome
- MAC OS
- · Linux 6.x, Ubuntu 18 und Redhat 8 Enterprise
- Free-DOS (nur HF-Empfänger)

#### Stromversorgung

| Betriebsspannung | 1,9 – 3,0 V        |
|------------------|--------------------|
| Batterietyp      | Zwei AAA-Batterien |

### Physische Eigenschaften

| Gewicht (mit Batterien) | 497 g    |
|-------------------------|----------|
| Abmessungen:            |          |
| Länge                   | 444,9 mm |
| Breite                  | 141,2 mm |
| Höhe                    | 25,3 mm  |

# Umgebung

Temperatur: Betrieb Lagerung Feuchtigkeit bei Lagerung

### Kabellos

HF-Auflösung Betriebskanal Betriebsreichweite -10 bis 50 °C -40 bis 65 °C Max. 95 % relative Luftfeuchte; nicht kondensierend

2,4 GHz HF 2405 bis 2474 MHz Bis zu 10 Meter

# Mausspezifikationen

# Allgemein

**Regulatorisches Modell** 

- Verbindungstyp
- Systemanforderungen

#### WM118t

Kabellos (2,4 GHz mit Nanoempfänger)

- Windows Server 2012; 2012 R2, 2016 (nur HF-Empfänger)
- Windows 8, 32/64 Bit
- Windows 10, 32/64 Bit
- Windows 11, 32/64 Bit
- Android
- Chrome
- Linux 6.x, Ubuntu
- Free-DOS (nur HF-Empfänger)

#### Stromversorgung

| Betriebsspannung | 1,9 – 1,5 V      |  |
|------------------|------------------|--|
| Batterietyp      | Eine AA-Batterie |  |

#### Physische Eigenschaften

| Gewicht (ohne Batterie) | 58 g     |  |
|-------------------------|----------|--|
| Abmessungen:            |          |  |
| Länge                   | 105,0 mm |  |
| Breite                  | 58,3 mm  |  |
| Höhe                    | 38,9 mm  |  |

# Umgebung

Temperatur: Betrieb Lagerung Feuchtigkeit bei Lagerung

#### Kabellos

HF-Auflösung Betriebskanal Betriebsreichweite -10 bis 50 °C -40 bis 65 °C Max. 95 % relative Luftfeuchte; nicht kondensierend

2,4 GHz HF 2405 bis 2474 MHz Bis zu 10 Meter

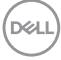

# Problemlösung

| Problem                             | Mögliche Abhilfemaßnahme                                                                                                    |  |
|-------------------------------------|----------------------------------------------------------------------------------------------------|--|
| Tastatur/Maus funktioniert<br>nicht | <ol> <li>Prüfen Sie, ob die Batterien richtig herum<br/>eingelegt sind. Die Batteriepole "+" und "-" müssen<br/>entsprechend den Markierungen am Batteriefach<br/>ausgerichtet sein.</li> </ol>                                                                                                    |  |
|                                     | 2. Prüfen Sie den Batteriestand.                                                                                                    |  |
|                                     | <ul> <li>Falls das Gerät Akkus nutzt, stellen Sie sicher,<br/>dass diese vollständig aufgeladen sind.</li> </ul>                                                                                                    |  |
|                                     | <ul> <li>Ersetzen Sie die Batterien, falls sie erschöpft<br/>sind.</li> </ul>                                                                                                    |  |
|                                     | <ol> <li>Schalten Sie das Gerät aus und wieder ein.<br/>Prüfen Sie, ob die Batteriestandanzeige 10-<br/>mal bernsteinfarben blinkt. Dies zeigt einen<br/>geringen Batteriestand an. Falls die Batterien<br/>vollständig verbraucht sind, schaltet sich die<br/>Batteriestandanzeige nicht ein.</li> </ol> |  |
|                                     | 4. Starten Sie Ihren Computer neu.                                                                                                    |  |
|                                     | <ol> <li>Vergewissern Sie sich, dass der USB-Empfänger<br/>direkt mit Ihrem Computer verbunden ist.</li> </ol>                                                                                                    |  |
|                                     | <ul> <li>Verwenden Sie keine Portreplikatoren, USB-Hubs<br/>oder dergleichen.</li> </ul>                                                                                                    |  |
|                                     | <ul> <li>Stecken Sie den USB-Empfänger in einen<br/>anderen USB-Anschluss, der Tastatur/Maus<br/>näher ist.</li> </ul>                                                                                                    |  |

| Mögliche Abhilfemaßnahme                                                                                                    |
|----------------------------------------------------------------------------------------------------|
| <ol> <li>Prüfen Sie den Batteriestand.</li> <li>Falls das Gerät Akkus nutzt, stellen Sie sicher,<br/>dass diese vollständig aufgeladen sind.</li> </ol>                                                                                                    |
| <ul> <li>Ersetzen Sie die Batterien, falls sie erschöpft<br/>sind.</li> </ul>                                                                                                    |
| <ol> <li>Schalten Sie das Gerät aus und wieder ein.<br/>Prüfen Sie, ob die Batteriestandanzeige 10-<br/>mal bernsteinfarben blinkt. Dies zeigt einen<br/>geringen Batteriestand an. Falls die Batterien<br/>vollständig verbraucht sind, schaltet sich die<br/>Batteriestandanzeige nicht ein.</li> </ol> |
| 3. Starten Sie Ihren Computer neu.                                                                                                    |
| <ol> <li>Vergewissern Sie sich, dass der USB-Empfänger<br/>direkt mit Ihrem Computer verbunden ist.<br/>Verwenden Sie keine Portreplikatoren, USB-Hubs<br/>oder dergleichen.</li> </ol>                                                                                                    |
| <ol> <li>Wechseln Sie den USB-Anschluss oder stecken<br/>Sie den USB- Empfänger in einen anderen USB-<br/>Anschluss an Ihrem Computer.</li> </ol>                                                                                                    |
| <ol> <li>Stellen Sie sicher, dass der Abstand zwischen Ihrem<br/>Computer und der Tastatur/Maus maximal 10 Meter<br/>beträgt.</li> </ol>                                                                                                    |
| 1. Prüfen Sie den Batteriestand.                                                                                                    |
| Falls das Gerät Akkus nutzt, stellen Sie sicher,                                                                                                    |
| <ul> <li>Ersetzen Sie die Batterien, falls sie erschöpft</li> </ul>                                                                                                    |
| sind.                                                                                                    |
| 2. Schalten Sie das Gerät aus und wieder ein.                                                                                                    |
| Prufen Sie, ob die Batteriestandanzeige 10-<br>mal bernsteinfarben blinkt. Dies zeigt einen<br>geringen Batteriestand an. Falls die Batterien<br>vollständig verbraucht sind, schaltet sich die<br>Batteriestandanzeige nicht ein.                                                                        |
| 3. Starten Sie Ihren Computer neu.                                                                                                    |
| 4. Stellen Sie sicher, dass der Abstand zwischen Ihrem                                                                                                    |
|                                                                                                    |

| Problem                                         | Mögliche Abhilfemaßnahme                                                                                                    |
|-------------------------------------------------|----------------------------------------------------------------------------------------------------|
| Einen sich langsam<br>bewegenden Cursor beheben | <ol> <li>Stellen Sie sicher, dass der Sensor nicht blockiert<br/>oder verschmutzt ist.</li> </ol>                                                                                                    |
|                                                 | <ol> <li>Auf Glas oder anderen sehr glatten, glänzenden<br/>Oberflächen kann der Maussensor die Bewegung<br/>der Maus nicht richtig erfassen. Die Verwendung<br/>eines dunklen Mauspads aus Stoff kann das<br/>Tracking verbessern.</li> </ol> |
|                                                 | <ol> <li>Passen Sie die Zeigergeschwindigkeit über die<br/>Mauseinstellungen an.</li> </ol>                                                                                                    |
|                                                 | Klicken oder tippen Sie auf das Register, das<br>dem auf Ihrem Laptop/Desktop installierten<br>Betriebssystem entspricht und ändern Sie die<br>Einstellungen entsprechend den Schritten in dies<br>Abschnitt.                                  |
|                                                 | <ul> <li>Geben Sie in das Feld Search (Suche) den<br/>Text main.cpl ein. Das Dialogfenster Mouse<br/>Properties (Mauseigenschaften) wird<br/>angezeigt.</li> </ul>                                                                             |
|                                                 | <ul> <li>Klicken oder tippen Sie in der Programmliste auf<br/>main.cpl.</li> </ul>                                                                                                    |
|                                                 | <ul> <li>Klicken oder tippen Sie auf das Register Pointer<br/>Options /Zeigeroptionen). Passen Sie im<br/>Abschnitt Motion (Bewegung) mit dem Regler<br/>die Zeigergeschwindigkeit auf die gewünschte<br/>Stufe an.</li> </ul>                 |
|                                                 | Klicken oder tippen Sie auf OK.                                                                                                    |

Dell

# Gesetzliche Angaben

### Garantie

#### Eingeschränkte Garantie und Rücknahmerichtlinien

Produkte der Marke Dell sind durch eine dreijährige eingeschränkte Garantie abgedeckt. Bei Kauf in Verbindung mit einem Dell-System gelten die Garantiebedingungen des Systems.

#### Kunden innerhalb der USA:

Dieser Kauf und Ihre Verwendung dieses Produktes unterliegen der Dell-Endnutzervereinbarung, die Sie unter **Dell.com/terms** finden können. Dieses Dokument enthält eine bindende Schiedsklausel.

# Kunden aus Europa, dem Mittleren Osten und Afrika:

Verkaufte und verwendete Produkte der Marke Dell unterliegen den geltenden nationalen Verbraucherrechten, den Bedingungen des jeweiligen Kaufvertrags, den Sie eingegangen sind (dieser gilt zwischen Ihnen und dem Einzelhändler), und den Bedingungen des Dell-Endnutzervertrags.

Dell könnte zudem eine zusätzliche Hardware-Garantie bereitstellen – alle Einzelheiten zum Dell-Endnutzervertrag finden Sie unter **Dell.com/terms**. Wählen Sie Ihr Land aus der Liste im unteren Bereich der Startseite, klicken Sie dann zur Anzeige der Bedingungen des Endnutzervertrags auf den Link "Geschäftsbedingungen" oder zur Anzeige der Garantiebedingungen auf "Support".

#### Kunden außerhalb der USA:

Verkaufte und verwendete Produkte der Marke Dell unterliegen den geltenden nationalen Verbraucherrechten, den Bedingungen des jeweiligen Kaufvertrags, den Sie eingegangen sind (dieser gilt zwischen Ihnen und dem Einzelhändler), und den Dell-Garantiebedingungen. Dell könnte zudem eine zusätzliche Hardware-Garantie bereitstellen – alle Einzelheiten zu den Dell-Garantiebedingungen finden Sie unter **Dell. com**. Wählen Sie Ihr Land aus der Liste im unteren Bereich der Startseite, klicken Sie dann zur Anzeige der Garantiebedingungen auf den Link "Geschäftsbedingungen" oder "Support".

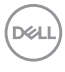